#### How to Access the Introductory Umpires Course

Once an Umpire registers through OfficialsHQ, their profile will be created, and can be accessed through login to the website. Within their profile, there is an "External Links" button which will lead Umpires to generate a link, which will take them to their online learning portal – also known as the learning Management System or LMS.

The screenshots below detail what the process looks like in OfficialsHQ:

#### Step 1: Login to OfficialsHQ

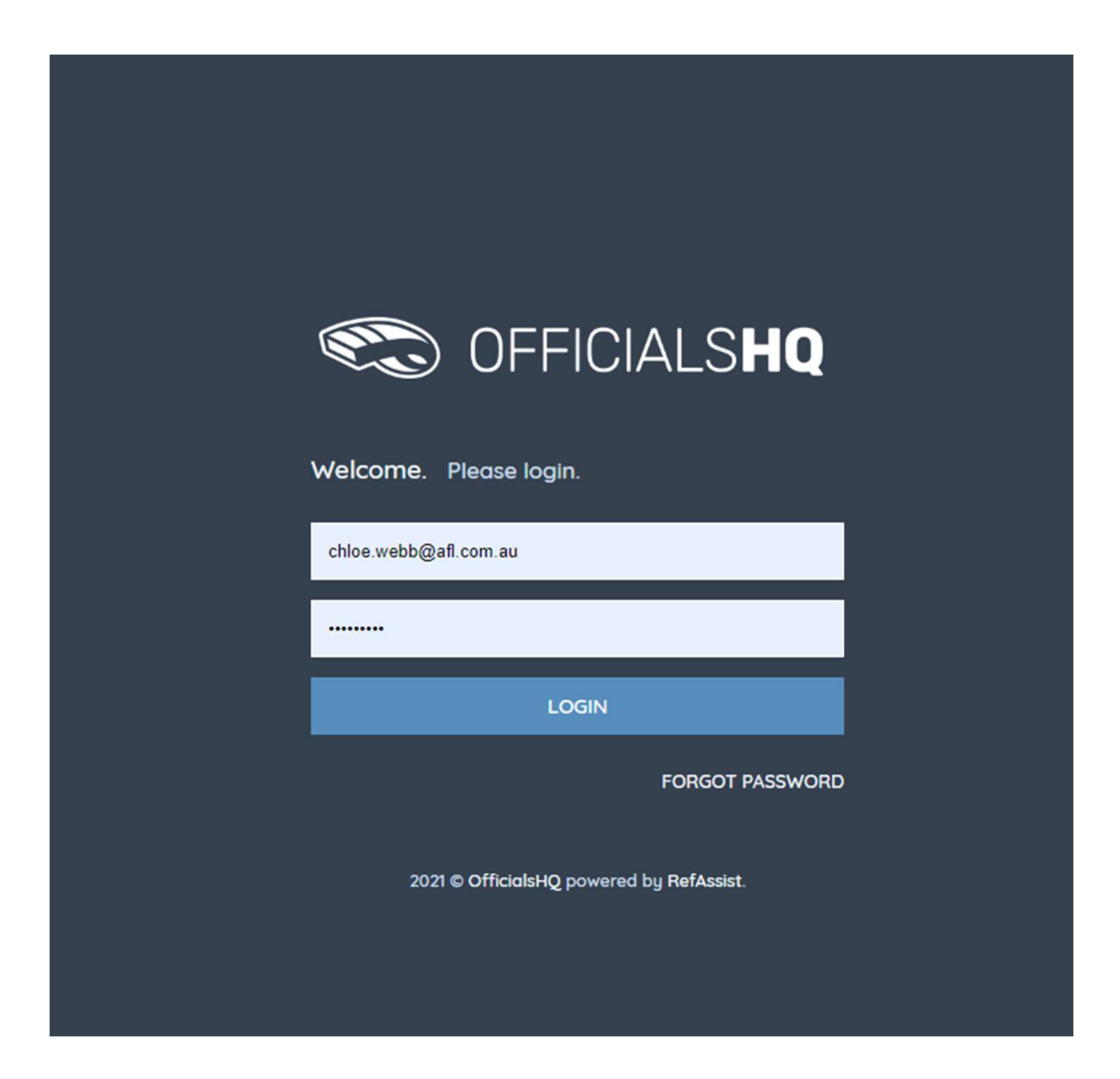

## Step 2: Click on "My Profile" (in the top right corner of the screen)

|        | C OFFICIALS <b>HQ</b>                                           |                            | ې 😍 🕏 | Chloe Webb ~                                    | 🎫 EN 👻 🔗 AFL LIVE 👻 |
|--------|-----------------------------------------------------------------|----------------------------|-------|-------------------------------------------------|---------------------|
|        | Home                                                            |                            |       | Dashboard                                       |                     |
| •      | DASHBOARD                                                       | NOTIFICATIONS              |       | <ul> <li>My profile</li> <li>Log out</li> </ul> |                     |
| 0 00   | <ul> <li>A Notifications</li> <li>☑ General messages</li> </ul> | Filterd by alert type      |       |                                                 |                     |
| 3<br>* | 💬 Messages                                                      | No notifications available |       |                                                 |                     |
| ¢      |                                                                 |                            |       |                                                 |                     |
| Ľ      |                                                                 |                            |       |                                                 |                     |
|        |                                                                 |                            |       |                                                 |                     |
|        |                                                                 |                            |       |                                                 |                     |
|        |                                                                 |                            |       |                                                 |                     |
|        |                                                                 |                            |       |                                                 |                     |

## Step 3: Click on "External Links" in the left column menu then click on "Generate Link"

| ≡              | C OFFICIALSHQ       |                                                                                                    |
|----------------|---------------------|----------------------------------------------------------------------------------------------------|
|                | My profile          |                                                                                                    |
| 6 ■ C<br>C ■ 0 |                     | LMS login link<br>To complete registration and to be appointable for matches, you need to complete your accreditation by fulfilling an online course in the LMS<br>(learning management system) of the AFL Please click to generate a link to login to the LMS and start the accreditation.<br>Generate link |
| *              | Chloe Webb          |                                                                                                    |
| ¢              | 🔂 Personal data     |                                                                                                    |
| 3              | 🔗 External links    |                                                                                                    |
| Ľ              | ② Emergency Info    |                                                                                                    |
|                | SI Affiliated clubs |                                                                                                    |
|                | Role preferences    |                                                                                                    |
|                | Medical information |                                                                                                    |
|                | 😒 Bank accounts     |                                                                                                    |
|                | 2 Accreditations    |                                                                                                    |
|                | Work with children  |                                                                                                    |
|                | Change password     |                                                                                                    |
|                | Change photo        |                                                                                                    |
|                |                     |                                                                                                    |

## Step 4: A link should now be presented stating "Go to LMS Login Page"

|       | C OFFICIALSHQ        |                                                                                                    |
|-------|----------------------|----------------------------------------------------------------------------------------------------|
|       | My profile           |                                                                                                    |
|       | 0                    | LMS login link To complete registration and to be appointable for matches, you need to complete your accreditation by fulfilling an online course in the LMS (learning management system) of the AFL. Please click to generate a link to login to the LMS and start the accreditation. |
| -<br> | Chloe Webb           | Generate link Go to LMS login page                                                                                                    |
| Z     | 🔂 Personal data      |                                                                                                    |
| 1     | 🔗 External links     |                                                                                                    |
| 2     | ② Emergency Info     |                                                                                                    |
|       | S Affiliated clubs   |                                                                                                    |
|       | Role preferences     |                                                                                                    |
|       | Medical information  |                                                                                                    |
|       | 🖒 Bank accounts      |                                                                                                    |
|       | Accreditations       |                                                                                                    |
|       | 🖉 Work with children |                                                                                                    |
|       | Change password      |                                                                                                    |
|       | Change photo         |                                                                                                    |
|       |                      |                                                                                                    |
|       |                      |                                                                                                    |

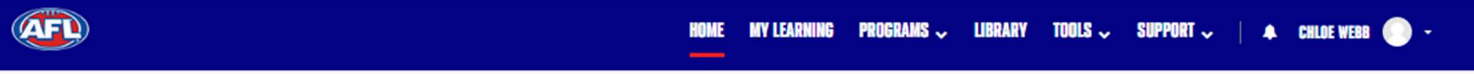

Home / Learn Home Dashboard

# WELCOME, CHLOE!

This is your home for all learning and development.

Explore CoachAFL to register as a coach and access courses and resources to better yourself and your players.

Discover Umpiring courses and resources, browse Female Performance & Health courses and browse through our content library for learning to up your game!

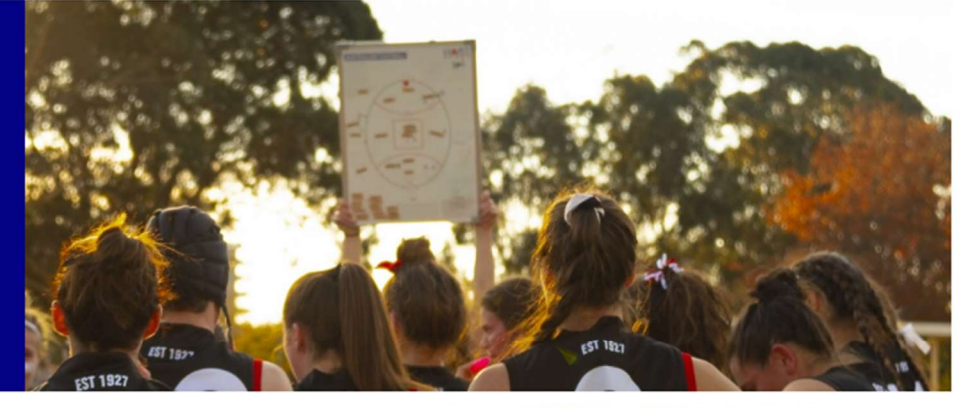

Search

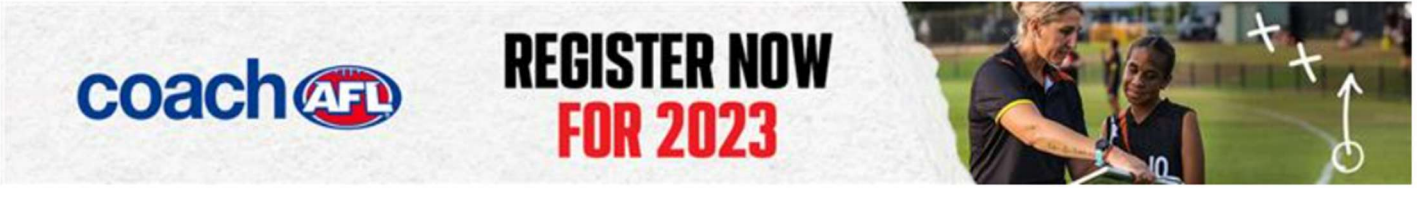

# **LET'S EXPLORE**

Search for courses, discover our programs and find learning opportunities for you!

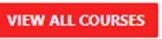

Search by Name or Description Q I want to learn

**Q** I want to learn more about...

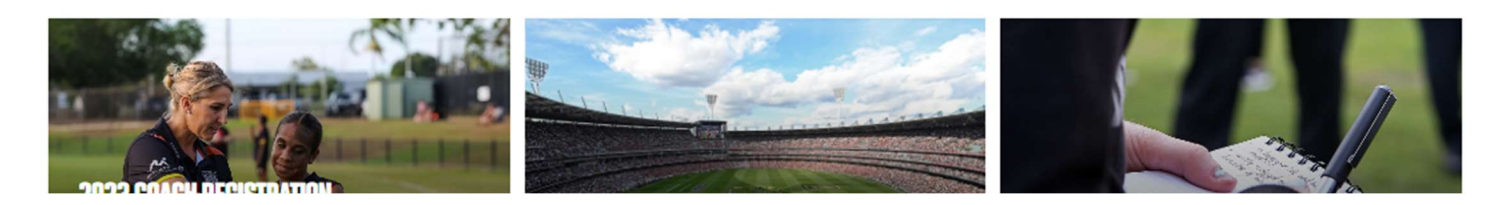

You will now be taken to the Umpire AFL page as shown below:

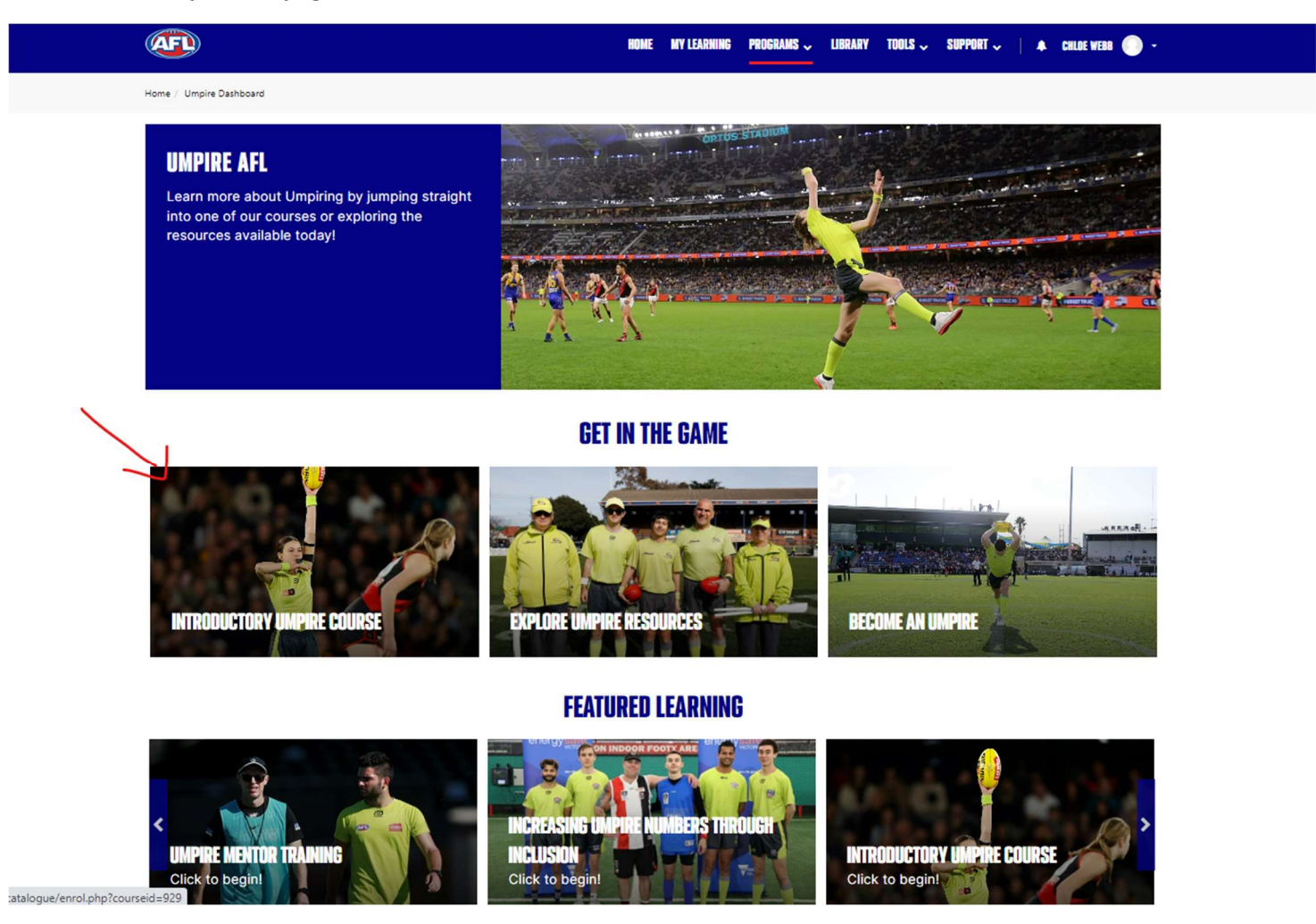

#### Step 7: All you need to do now is click on the image with "Introductory Umpire Course" see red arrow in image above and you can start your course.

The course will go through six modules, and within each module will have some questions for the individual to complete – at the end of all modules, there is a quiz to complete. If the individual does not reach the marks needed to pass the course, they will be able to complete the modules & quiz again. There is no limit to how many times this is done. There are also other Umpire resources available on this page for you to look at later.

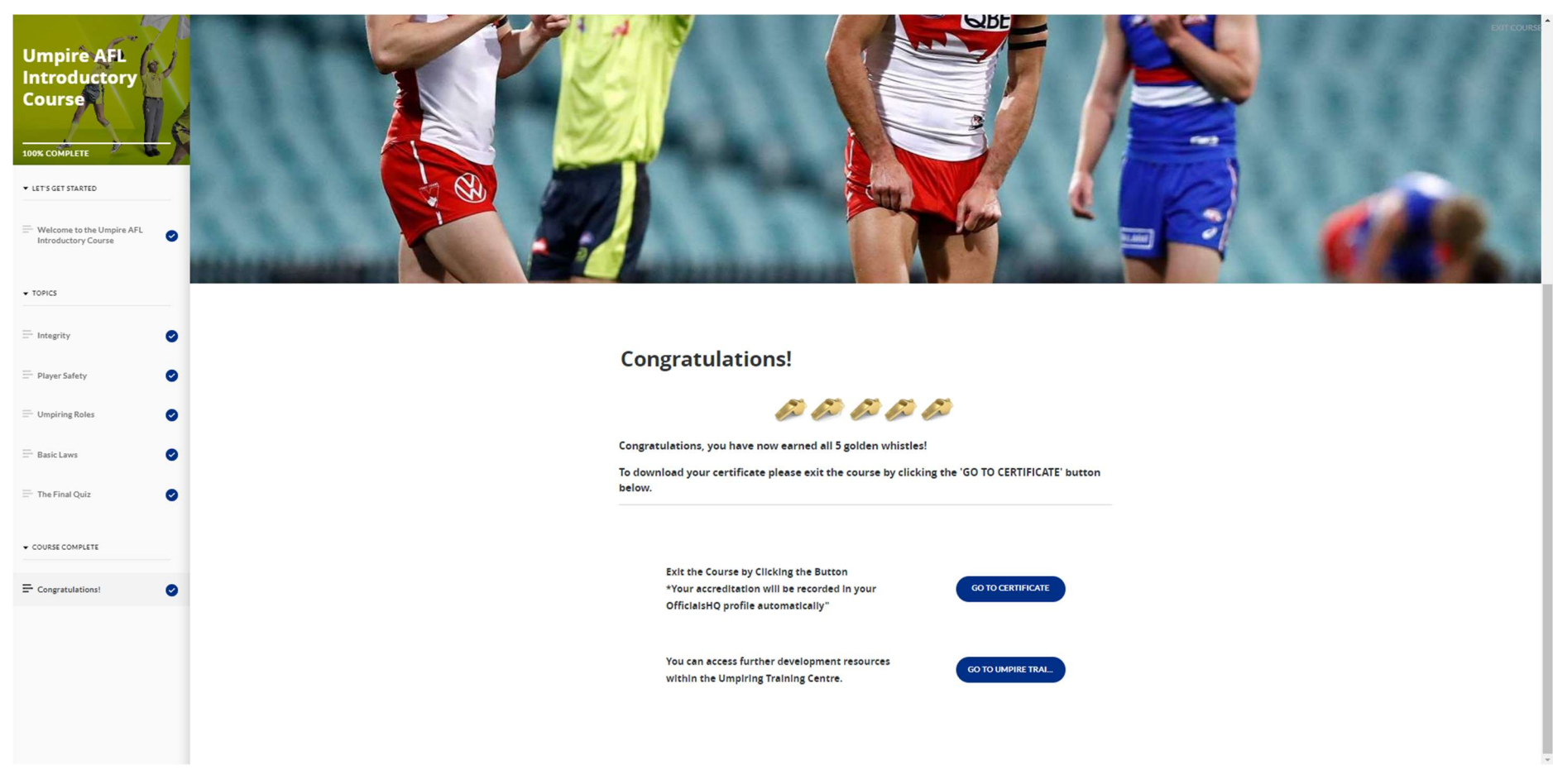

Step 8: When you have successfully completed the course you will receive a Certificate like the one in the example below:

This accreditation will also appear in their OfficialsHQ profile under the "Accreditations" tab.

Please print the certificate and send it to your Club Umpire Coordinator or Club Representative as proof of completion -

You are now ready to start Umpiring – Well Done!